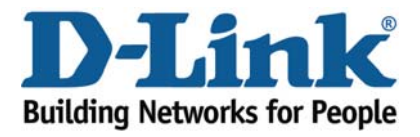

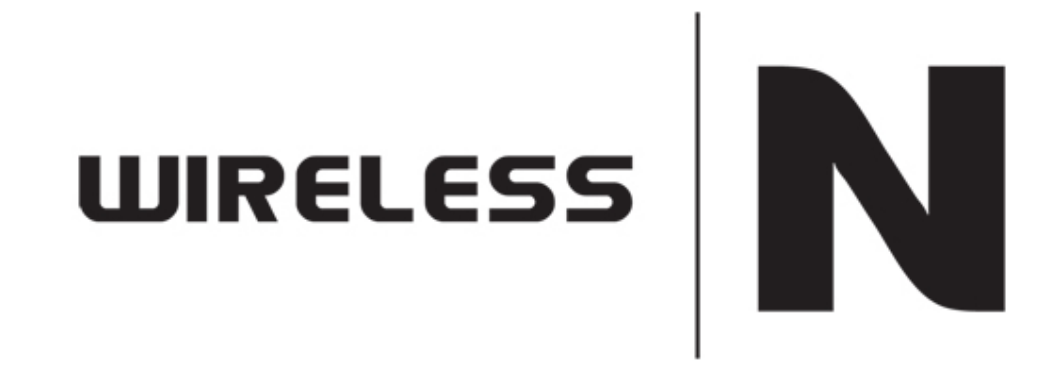

**DHCP** Reservation

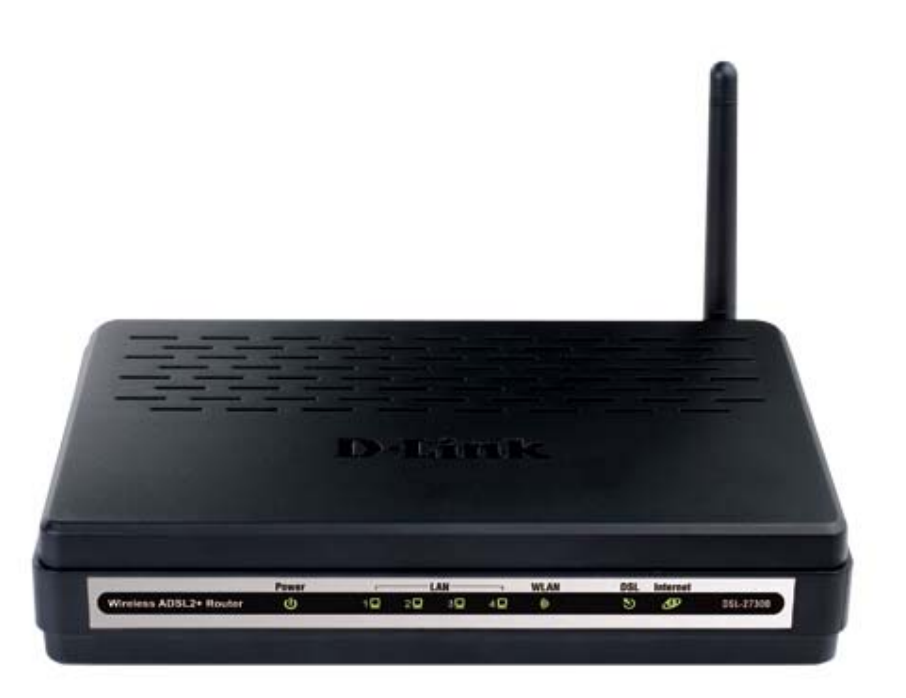

This document will detail how to configure DHCP Reservation on the DSL-2730B.

NOTE:

DHCP Reservation is commonly used when a user utilises their PC on other networks and not only their home network.

Reserving an IP for a specific MAC Address will assist the user to obtain the same IP address from the router rather than configuring a manual IP address on their network adapter.

- 1. Log in to the modem with the computer connected to the modem via Ethernet.
  - URL: <u>http://192.168.1.1</u> (default)
  - Username: admin
  - Password: admin (default)
  - Graphic Authentication: (randomly generated)

| 🟉 D-Link ADSL Router - Windows Intern | let Explorer                          |                                      |                      |
|---------------------------------------|---------------------------------------|--------------------------------------|----------------------|
| 🕞 🕞 🗢 🙋 http://192.168.1.1/           |                                       | 🗕 😓 😽 🗙 🗔 Bing                       | + ۹                  |
| х 🍓 🕶                                 |                                       |                                      |                      |
| 🚖 Favorites 🛛 🚔 🏉 Suggested Sites     | 🔻 🔊 Web Slice Gallery 👻               |                                      |                      |
| 💋 D-Link ADSL Router                  |                                       | 🛐 🔻 🖾 👻 🚍 🖶 Yeage 👻 Safety 🛧         | T <u>o</u> ols ▼ 🕢 ▼ |
| F                                     | Product Page: DSL-2730B               | Firmware Version: AU_1.00            |                      |
|                                       | D-Link                                |                                      |                      |
|                                       | Welcome to DSI-2730B Web Management   |                                      |                      |
|                                       |                                       |                                      |                      |
|                                       | Username : admin                      |                                      |                      |
|                                       | Password : •••••                      |                                      |                      |
|                                       | Validate : KSHYS<br>K S-H VS<br>Login |                                      |                      |
|                                       | BROADBAND                             |                                      |                      |
|                                       |                                       |                                      |                      |
|                                       |                                       |                                      |                      |
|                                       |                                       |                                      |                      |
|                                       |                                       |                                      |                      |
| Done                                  |                                       | 😔 Internet   Protected Mode: Off 🦷 👻 | <b>Q</b> 100% •      |

2. Select the LOCAL NETWORK button from the left menu.

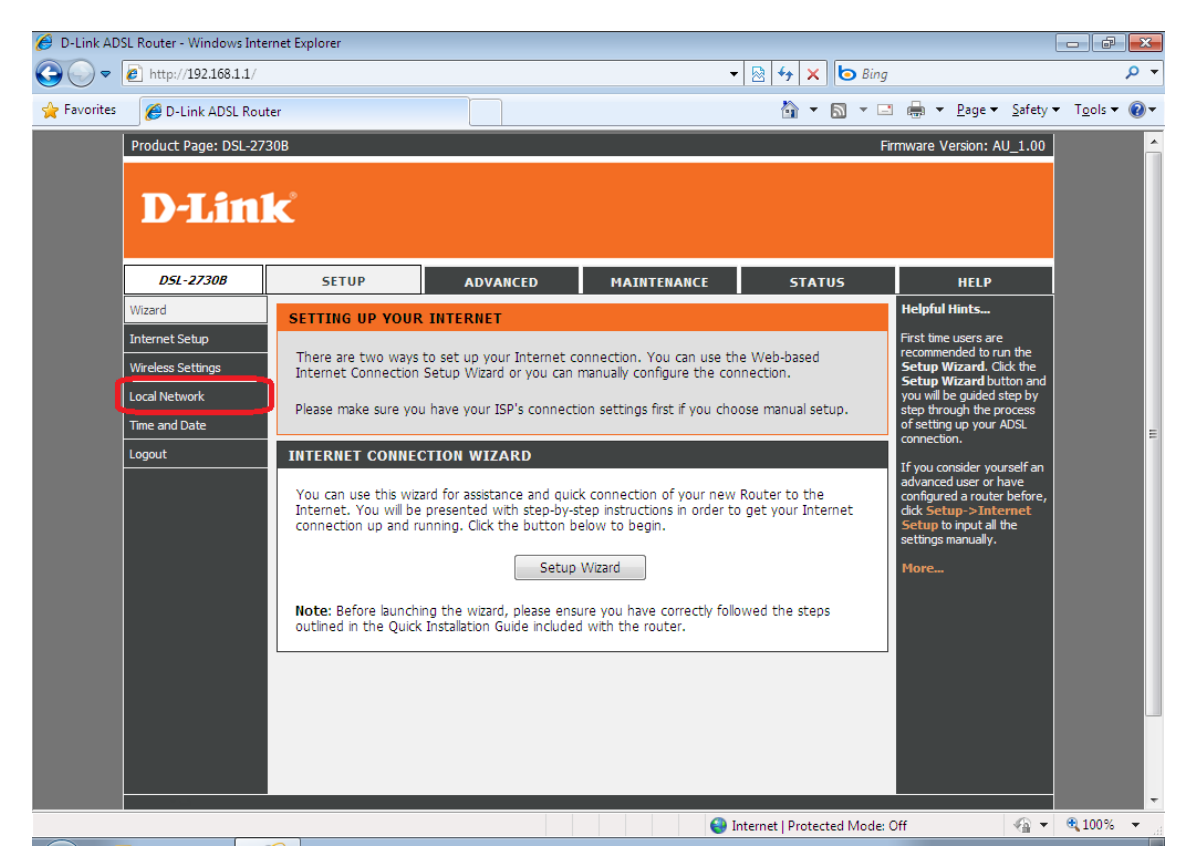

3. Select the ADD button under the DHCP Reservation List section.

| 🥖 D-Link ADSL Router - Windows Internet Explorer                                                                                                    |                                      |
|----------------------------------------------------------------------------------------------------|--------------------------------------|
|                                                                                                    | + م                                  |
| 🚖 Favorites 🏾 🍘 🔻 🖾 🖶 🖉 🖉 🖉 🖉 🖉 🖉 🖉                                                                                                    | <u>S</u> afety ▼ T <u>o</u> ols ▼ @▼ |
| Use this section to configure the built-in DHCP Server to assign IP addresses to the computers<br>on your network.    Enable DHCP Server DHCP IP Address Range : 192.168.1.2 to 192.168.1.254 DHCP Lease Time : 24 (hours)  Apply Cancel  DHCP RESERVATIONS LIST   Status MAC Address IP Address  Add  NUMBER OF DYNAMIC DHCP CLIENTS |                                      |
| Computer Name MAC Address IP Address Expire Time                                                                                                    |                                      |
| User-PC 00:0f:b0:8f:88:e8 192.168.1.3 22 hours, 51 minutes, 40 seconds                                                                                                    | E                                    |
| BROADBAND                                                                                                    |                                      |
| Copyright © 2007-2009 D-Link Systems, Inc.                                                                                                    | •                                    |

4. If you would like to reserve an IP for the PC you are currently using, click **COPY YOUR PC'S MAC ADDRESS**.

| 🖉 D-Link ADSL Router - Windows Internet Explorer                                                    |                                                                                           |                                                        |                                                  |                       |                    |                  |                      |
|----------------------------------------------------------------------------------------------------|-------------------------------------------------------------------------------------------|--------------------------------------------------------|--------------------------------------------------|-----------------------|--------------------|------------------|----------------------|
|                                                                                                    |                                                                                           |                                                        | - 🗟                                              | 😽 🗙 🔄 Bing            |                    |                  | + م                  |
| <u>File E</u> dit <u>V</u> iew F <u>a</u> vorites <u>T</u> ools <u>H</u> elp                        |                                                                                           |                                                        |                                                  |                       |                    |                  |                      |
| 🚖 Favorites 🛛 🌈 D-Link ADSL Router                                                                  |                                                                                           |                                                        |                                                  | 🟠 🕶 🖾 👻 🖃             | 🖶 💌 <u>P</u> age 🕶 | <u>S</u> afety ▼ | T <u>o</u> ols 🔻 🔞 🕶 |
| Pavorites     P-Link ADSL Router      DHCP R      S      ADD DH      Enable      IP Add      MAC Ad | ESERVATIONS LIST                                                                          | ply Cancel dress Add NAL) 0.0.0 Copy Your I ply Cancel | IP Address                                       |                       | iiiiii Y Eage ¥    | <u>Safety</u>    |                      |
| NUMBER<br>Comp<br>Steven<br>User-PC                                                                 | COF DYNAMIC DHCP CLIEF<br>uter Name MAC Address<br>00:0f:b0:5c:38:85<br>00:0f:b0:8f:88:e8 | NTS<br>IP Address<br>192.168.1.2 (<br>192.168.1.3 2    | Expire Til<br>9 seconds<br>22 hours, 51 minutes, | ne<br>40 seconds      |                    |                  | F                    |
| Done                                                                                                |                                                                                           |                                                        | Interne                                          | t   Protected Mode: C | ff                 | - e              | € 100% ·             |
|                                                                                                    |                                                                                           |                                                        | -                                                |                       |                    |                  |                      |

| L Router - Windows Internet Explorer                                                                                                    |                                                                                                    |
|----------------------------------------------------------------------------------------------------|----------------------------------------------------------------------------------------------------|
| http://192.168.1.1/                                                                                                    | × bing P -                                                                                                    |
| E D-Link ADSL Router                                                                                                    | 🔹 🔝 👻 🖶 💌 Page 🔹 Safety 👻 Tools 💌 🕢 💌                                                                                                    |
| Apply Cancel DHCP RESERVATIONS LIST Status MAC Address IP Address Add ADD DHCP RESERVATION (OPTIONAL) Enable : IP Address : 192.168.1.200 MAC Address : 00:0f;b0:8f;68:e8                                                                |                                                                                                    |
| Copy Your PC'S MAC Address Apply Cancel NUMBER OF DYNAMIC DHCP CLIENTS Computer Name MAC Address IP Address Expire Time Steven 00:0f:b0:5c:38:85 192.168.1.2 0 seconds User-PC 00:0f:b0:8f:88:e8 192.168.1.3 22 hours, 51 minutes, 40 se |                                                                                                    |
|                                                                                                    | Router - Windows Internet Explorer  http://192.168.1.1/  DHCP RESERVATIONS LIST  Add  ADD DHCP RESERVATION (OPTIONAL)  Enable :  IP Address :  IP Address :  Copy Your PC's MAC Address  Add  ADD DHCP RESERVATION (OPTIONAL)  Enable :  IP Address :  Copy Your PC's MAC Address  RUMBER OF DYNAMIC DHCP CLIENTS  Computer Name MAC Address IP Address Expire Time Steven 00:0f:b0:8f:88:e8 192.168.1.3 22 hours, 51 minutes, 40 se  BROADBAND |

5. Enter an IP Address you would like to reserve for the PC e.g. 192.168.1.200

- 6. Click **APPLY** to save the changes.
- 7. To renew the IP Address on the computer, click on the **START** menu and type **cmd** in 'Start Search'.

| Run as administrator         Scan cmd eve for Vinuses         Pin to Taskbar         Pin to Start Menu         Restore previous versions         Send to         Cut         Copy         Delete         Open file location         Properties | 6         | Open                      |           |   |
|----------------------------------------------------------------------------------------------------|-----------|---------------------------|-----------|---|
| Scan cmd eve for Vinuses<br>Pin to Taskbar<br>Pin to Start Menu<br>Restore previous versions<br>Send to<br>Cut<br>Copy<br>Delete<br>Open file location<br>Properties                                                                           | ( 3       | Run as administrator      |           |   |
| Pin to Taskbar<br>Pin to Start Menu<br>Restore previous versions<br>Send to<br>Cut<br>Copy<br>Delete<br>Open file location<br>Properties                                                                                                    | _         | Scan cmd.eve for Viruses  |           | 1 |
| Pin to Start Menu<br>Restore previous versions<br>Send to<br>Cut<br>Copy<br>Delete<br>Open file location<br>Properties                                                                                                    |           | Pin to Taskbar            |           |   |
| Restore previous versions<br>Send to<br>Cut<br>Copy<br>Delete<br>Open file location<br>Properties                                                                                                    |           | Pin to Start Menu         |           |   |
| Send to  Cut Copy Delete Open file location Properties                                                                                                    |           | Restore previous versions |           |   |
| Cut<br>Copy<br>Delete<br>Open file location<br>Properties                                                                                                    |           | Send to                   |           |   |
| Copy<br>Delete<br>Open file location<br>Properties                                                                                                    |           | Cut                       |           |   |
| Delete<br>Open file location<br>Properties                                                                                                    |           | Сору                      |           |   |
| Open file location Properties                                                                                                    |           | Delete                    |           |   |
| Properties                                                                                                    |           | Open file location        |           |   |
|                                                                                                    |           | Properties                |           |   |
|                                                                                                    |           |                           |           |   |
|                                                                                                    | ee more r | esuits                    |           |   |
| ee more results                                                                                                    |           |                           | Shut down |   |
| d Chandless (1)                                                                                                    | a         | *                         | Shut down |   |

- 8. Right click the **cmd** icon that appears in the search results above and select **Run as** administrator.
  - Type ipconfig /release and press Enter
  - Type ipconfig /renew and press Enter

Example Command Prompt window.

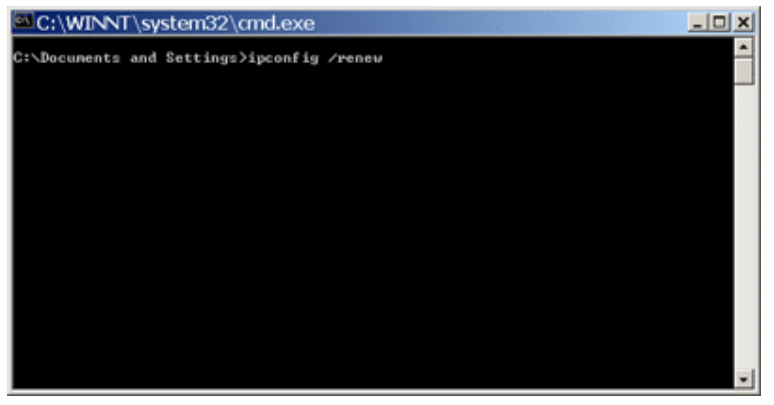